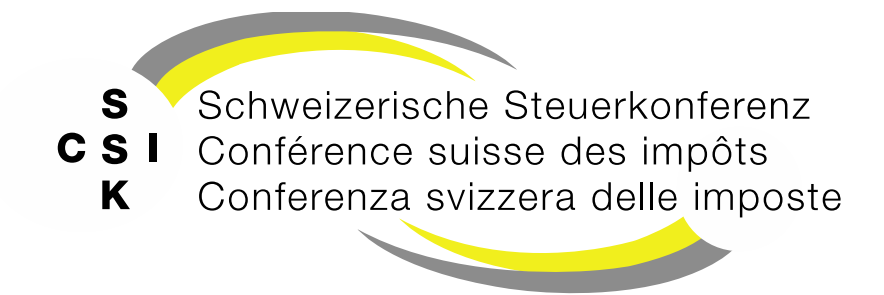

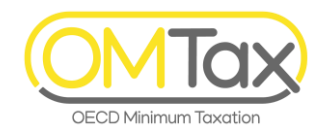

#### **Formation OMTax**

OMTax (OECD Minimum Taxation)

Jeu de transparents 3

#### Travailler en tant que mandataire

Enregistrer plusieurs entités constitutives assujetties et autoriser des collaborateurs

Historique, voir annexe

#### Contenu

- Aperçu
- Enregistrer entité constitutive assujettie
- Saisir le code d'activation
- Enregistrer une autre entité constitutive assujettie
- Changer l'entité constitutive assujettie
- Saisir la déclaration d'impôt
- Ajouter un collaborateur supplémentaire
- Annexe
  - Assistance à la connexion
  - Plus d'informations et historique

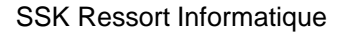

# APERÇU

SSK Ressort Informatique

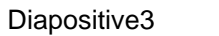

Iax

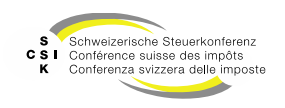

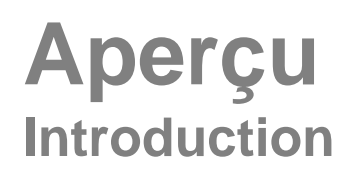

- Vous pouvez enregistrer une ou plusieurs entités constitutives assujetties en tant que mandataire auprès d'OMTax et saisir et déposer des déclarations d'impôt au nom de l'entité constitutive assujettie
- En tant que mandataire, vous disposez de toutes les fonctionnalités, comme l'entité constitutive assujettie
- Le présent jeu de transparents résume les informations pertinentes à ce sujet
- Vous trouverez des explications détaillées sur les différentes fonctions dans les slides.
  - FS\_1\_Formation\_OMTax\_Declaration\_Autorisation
     Toutes les informations sur l'enregistrement et l'authentification à OMTax.
  - FS\_2\_Formation\_OMTax\_Declaration\_Declaration\_impot
     Toutes les informations sur le traitement de la déclaration d'impôt, la communication avec l'administration fiscale et la réception de la notification de taxation.

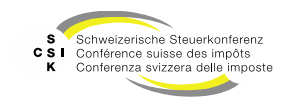

#### Aperçu

#### Créer un compte utilisateur

• Pour pouvoir enregistrer l'entité constitutive assujettie, vous devez disposer d'un compte d'utilisateur personelle sur le portail électronique (<u>https://eportal.admin.ch</u>).

#### Enregistrer l'entité constitutive assujettie

- Pour pouvoir déclarer l'impôt complémentaire (QDMTT, IIR, UTPR), vous devez dans un premier temps enregistrer l'entité constitutive assujettie via le portail électronique ePortal.
- Pour ce faire, l'entité constitutive assujettie doit disposer d'un numéro d'identification IDE (https://www.uid.admin.ch/).
- Même si vous n'êtes pas assujetti à un type d'impôt, vous devez l'informé.

#### Accepter l'enregistrement

- Une fois que vous avez enregistré l'entité constitutive assujettie, l'enregistrement est contrôlé par votre canton leader (canton du siège selon le registre du commerce).
- Quelques jours plus tard, vous recevrez à l'adresse de votre siège un courrier contenant le code d'activation. Le code d'activation doit être saisi dans un délai de deux semaines, après quoi il est périmé.
- Saisir le code d'activation
  - Dès que vous avez reçu le code d'activation, vous pouvez le saisir et terminer l'enregistrement.
- Saisir la déclaration d'impôts (déclaration)
  - Une fois l'enregistrement terminé, vous pouvez saisir la déclaration d'impôt pour un exercice spécifique.
  - La déclaration d'impôt est contrôlée et taxée par le canton leader. Vous recevrez ensuite l'avis de taxation.
  - Cette étape est décrite dans un jeu de diapositives séparé (FS\_2\_Formation\_OMTax\_Declaration\_Declaration\_impots).

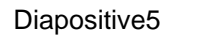

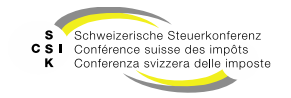

### ENREGISTRER L'UNITÉ COMMERCIALE IMPOSABLE

SSK Ressort Informatique

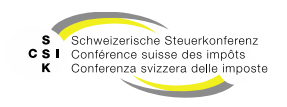

Entité constitutive assujettie

- Enregistrer l'entité constitutive assujettie
  - Une fois que vous vous êtes authentifié et que votre entité constitutive assujettie n'est pas encore enregistrée auprès d'OMTax, vous pouvez sélectionner le bouton «Enregistrer l'entité constitutive assujettie» sur la page «Aperçu».

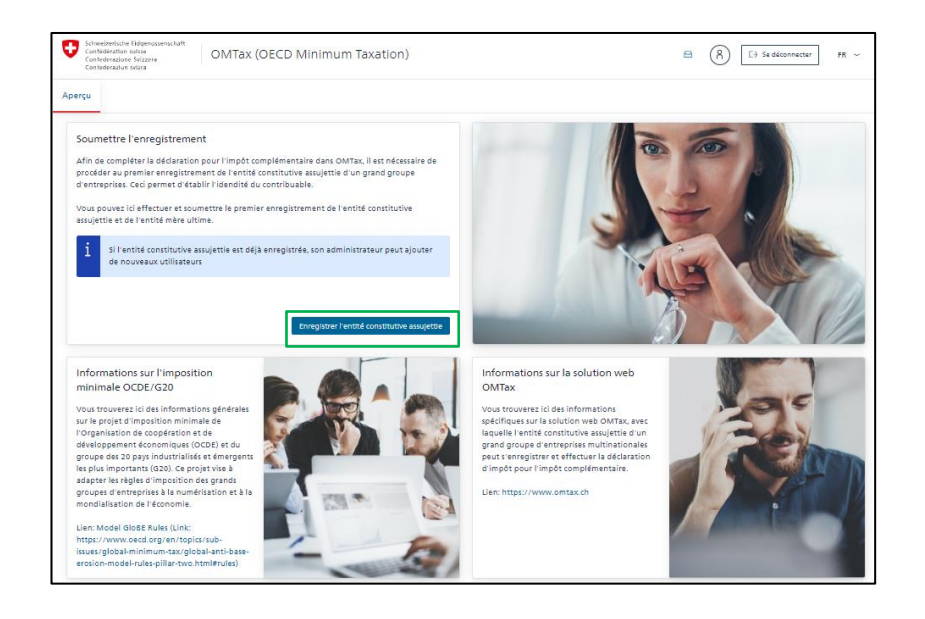

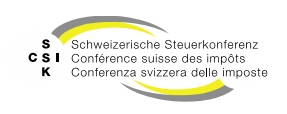

Sélectionner l'entité constitutive assujettie

- Coordonnées de contact
  - Ceux-ci sont pré-remplis par votre profil • ePortal.
  - Complétez les informations avec votre numéro de téléphone.
- Entité constitutive assujettie (registre IDE)
  - Recherchez votre entité constitutive assujettie ۲ à l'aide du registre IDE intégré dans OMTax.
  - Vous pouvez saisir un «nom» ou un «numéro ۰ IDE».
  - Pour une recherche détaillée, allez directement • dans le registre IDE (https://www.uid.admin.ch).
  - En sélectionnant l'entrée dans la liste, l'entité • constitutive assujettie est reprise dans l'enregistrement.
  - Initialement, la recherche est effectuée ۰ uniquement sur les entrées actives.

| oordonnées                         |                                                                                    |                                |                            |                      |          |
|------------------------------------|------------------------------------------------------------------------------------|--------------------------------|----------------------------|----------------------|----------|
| Prénom                             | Firstname Unknown                                                                  |                                | Téléphone                  |                      | ]        |
| Nom                                | Lastname Unknown                                                                   |                                | e-mail                     | unknown1@example.com |          |
|                                    |                                                                                    |                                |                            |                      |          |
| tité constitutive assujettie       |                                                                                    |                                |                            |                      |          |
| Nom *                              |                                                                                    |                                | IDE                        | CHE                  |          |
|                                    |                                                                                    | Registre IDE                   |                            |                      |          |
| Nº de rue                          |                                                                                    |                                |                            |                      |          |
| Code postal                        |                                                                                    |                                | Lieu                       |                      |          |
| Canton                             | i                                                                                  |                                | Pays                       |                      |          |
|                                    |                                                                                    |                                |                            |                      |          |
|                                    |                                                                                    |                                |                            |                      |          |
| Nom de l'entité mère ultime        | entreprises                                                                        |                                | 15                         |                      | ٦.       |
| *<br>Siège de l'entité mère ultime |                                                                                    |                                |                            |                      | יין<br>ר |
| •                                  | lous                                                                               | Ť                              | Annee riscale du/au *      | J.WIVLAAAA           | J        |
|                                    |                                                                                    |                                |                            |                      |          |
|                                    |                                                                                    |                                |                            |                      |          |
|                                    |                                                                                    |                                |                            | Ratour S'enregistrer |          |
| -                                  |                                                                                    | 1                              |                            | Ratour Sienregistrer |          |
|                                    | Registre IDE                                                                       |                                |                            | Ratour Senregistrer  |          |
|                                    | Registre IDE                                                                       |                                |                            | Ratour Senregicter   |          |
|                                    | Registre IDE<br>Nom / IDE de l'entité<br>constitutive *                            | emi                            |                            | Ratour Senregister   |          |
|                                    | Registre IDE<br>Nom / IDE de l'entité<br>constitutive *                            | em<br>Recharcha limitée aux    | entifés actives            | Ratour Senrogicter   |          |
|                                    | Registre IDE<br>Nom / IDE de l'entité<br>constitutive *                            | emi<br>Recherche limitée aux   | entités actives            | Retour Semogetter    |          |
|                                    | Registre IDE<br>Nom / IDE de l'entité<br>constitutive *                            | emi<br>C Recherche limitée aux | entités actives            | Retour Semogeter     |          |
|                                    | Registre IDE<br>Nom / IDE de l'entité<br>constitutive *<br>Résultat de la recherce | emi<br>Recherche limitée aux   | entités actives<br>Annuler | Rethercher           |          |

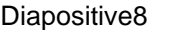

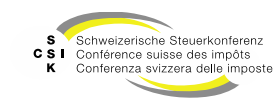

1 Total

Informations sur le groupe d'entreprises

- Informations sur le groupe d'entreprises
  - Saisissez les champs obligatoires (\*).
  - Vous pouvez rechercher le «Legal Entity Identifier» sur <u>https://search.gleif.org/#/search/</u>.
  - Saisissez l'année fiscale du/au pour laquelle vous devez déposer la déclaration d'impôt.
- Procuration
  - Si vous effectuez l'enregistrement au nom d'une entité constitutive assujettie, saisissez également le nom de votre entreprise et les informations obligatoires.
  - Veuillez télécharger la confirmation d'autorisation signée.
  - Vous trouvez le document ici: <u>www.omtax.ch</u>

| Coordonnées                                                                                                 |                                                                                                    |                                                                    |                                           |
|----------------------------------------------------------------------------------------------------|----------------------------------------------------------------------------------------------------|--------------------------------------------------------------------|-------------------------------------------|
| Prénom                                                                                                    | Firstname none                                                                                                    | Téléphone                                                          |                                           |
| Nom                                                                                                    | Lastname non                                                                                                    | e-mail                                                             | none@none.none                            |
|                                                                                                    |                                                                                                    |                                                                    |                                           |
| Entité constitutive assujettie                                                                              |                                                                                                    |                                                                    |                                           |
| Nom*                                                                                                    | emineo AG                                                                                                    | IDE                                                                | CHE-109.577.789                           |
|                                                                                                    | Registre IDE                                                                                                    |                                                                    |                                           |
| Nº de rue                                                                                                   | Weinberghöhe 10                                                                                                    |                                                                    |                                           |
| Code postal                                                                                                 | 6300                                                                                                    | Lieu                                                               | Zug                                       |
| Canton                                                                                                    | Zoug                                                                                                    | i Pays                                                             | Suisse                                    |
| Nom de l'entité mère ultime                                                                                 | emineo holding                                                                                                    | i LEI                                                              | i                                         |
| Siège de l'entité mère ultime                                                                               | Suisse 🗸                                                                                                    | Année fiscale du/au *                                              | 01.01.2026 31.12.2026                     |
|                                                                                                    |                                                                                                    |                                                                    |                                           |
| Handelsberechtigung<br>talls Sie die Registrierung im Auftrag<br>Name des<br>Handelsberechtigten<br>Adresse | ainer steuerpflichtigen Geschäftseinheit vornehmen, mosen Sie<br>Consulting Group<br>Meret Oppenheim-Platz 1 4053 Basel | die Adresse erfassen und eine Ber<br>Ansprechpartner *<br>e-mail * | Issigung hochladen.<br>Firstname Lastname |

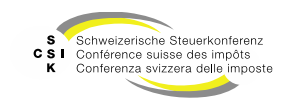

#### Déposer

- S'enregistrer
  - Vous pouvez terminer l'enregistrement en cliquant sur «Enregistrer».
  - Pour ce faire, vous devez vérifier et accepter le «Disclaimer».
- Enregistrement déposé
  - Une fois que vous avez soumis votre enregistrement, celui-ci est contrôlé par l'administration fiscale et vous recevez à l'adresse saisie une lettre contenant le code d'activation.
  - Une fois que vous avez reçu le code d'activation, vous pouvez vous connecter à nouveau via le ePrtal et saisir le code d'activation.

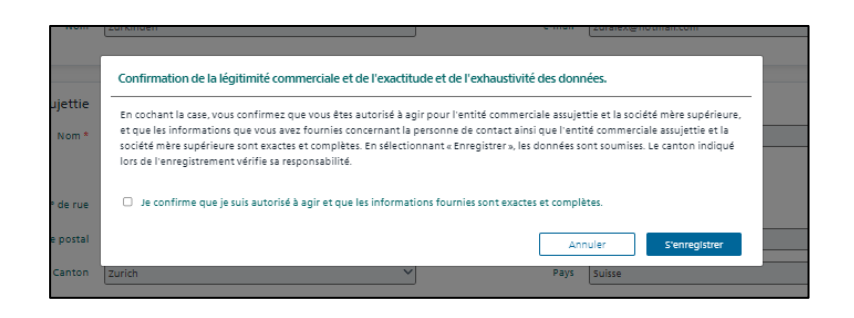

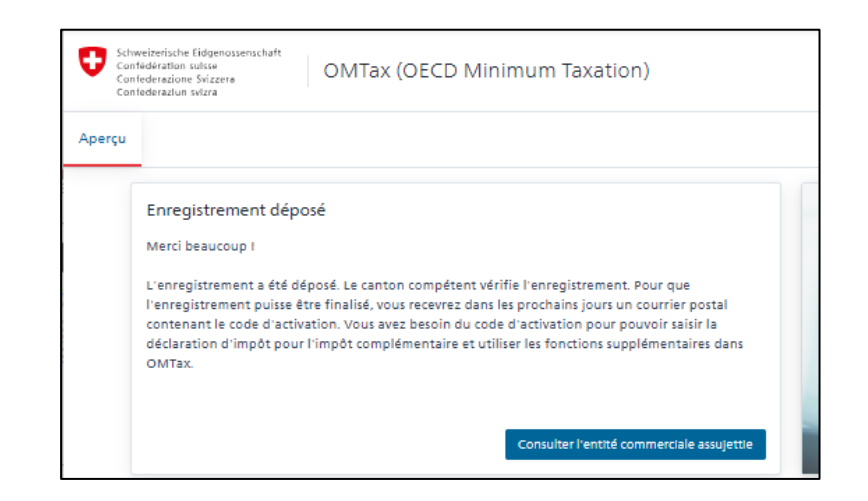

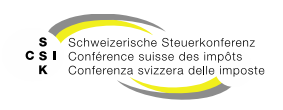

Généralités

- L'enregistrement de l'entité constitutive n'a lieu qu'une seule fois et vous pouvez le réutiliser chaque année.
- L'activation de l'enregistrement se fait par le canton du siège (Domicile fiscal principal).
- Si l'entité constitutive n'est plus assujettie à l'impôt, vous devez également le déclarer.
- Si l'autorité fiscale compétente est différente du canton de siège, vous pouvez l'indiquer dans la déclaration d'impôt et la déclaration d'impôt sera transmise à l'autorité fiscale compétente.

| I faut fournir ici des informations g | énérales sur l'entité constitutive assujettie et son domicile fiscal pr                        | incipal, sur l'entité mère ultime | et sur la norme comptable standard. |
|---------------------------------------|------------------------------------------------------------------------------------------------|-----------------------------------|-------------------------------------|
| Entité constitutive assujettie        | KPMG AG                                                                                        | IDE *                             | CHE-106.084.881                     |
| Domicile fiscal principal<br>Canton * | zurich vi                                                                                      |                                   |                                     |
| Nom de l'entité mère ultime           | ParentCompany2                                                                                 |                                   |                                     |
| Siège de l'entité mère ultime<br>*    | Suisse 🗸                                                                                       | LEI de l'entité mère ultime       | LE1456000000000000                  |
| Utilisateur                           | Lastname komguser1 Firstname komguser1 <komguser1_on< td=""><td></td><td></td></komguser1_on<> |                                   |                                     |

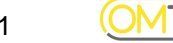

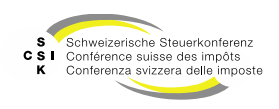

#### SAISIR LE CODE D'ACTIVATION

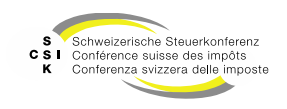

#### Saisir le code d'activation

- Dès que vous aurez reçu la lettre contenant le code d'activation, vous pourrez vous connecter à nouveau à OMTax via l'ePortal.
- Après vous être connecté, vous verrez le bouton «Saisir le code d'activation».

|              |                                                                                                    |                                                                                                    | Talataa                                                                                                    |                        |
|--------------|----------------------------------------------------------------------------------------------------|----------------------------------------------------------------------------------------------------|----------------------------------------------------------------------------------------------------|------------------------|
|              |                                                                                                    |                                                                                                    | Telefon<br>werner.zecchino@emined                                                                                            | .ch                    |
|              | Vertraulich<br>An den Verwaltun                                                                                          | gsrat                                                                                                    | Kantonale Nr.: 123456785<br>UID: CHE106831974<br>UPE: Namen der oberster                                                     | 1                      |
|              | Paradeptate<br>#001 Earsts                                                                                               |                                                                                                    | Muttergesellschaft                                                                                                    |                        |
|              |                                                                                                    |                                                                                                    |                                                                                                    |                        |
|              |                                                                                                    |                                                                                                    |                                                                                                    |                        |
|              |                                                                                                    |                                                                                                    |                                                                                                    |                        |
|              | 25. Februar 2024<br>Aktivierungsco                                                                                       | ode für die erstmalige <mark>Regis</mark> tr                                                                                                    | ierung in OMTax                                                                                                    |                        |
|              | Sehr geehrte Dan                                                                                                    | nen und Herren                                                                                                    |                                                                                                    |                        |
|              | Die steuerpflichtig<br>erstmalig in OMTa<br>die zusätzlichen F<br>Aktivierungscode:                                      | e Geschäftseinheit von grossen mul<br>ax zu registrieren. Um die Steuererkl<br>unktionen in OMTax nutzen zu könr                                                 | tinationalen Unternehmensgruppen h<br>ärung zur Ergänzungssteuer ausfüllen<br>nen, benötigen Sie den untenstehende           | at sich<br>n und<br>en |
|              | ZHLLLJEHWL                                                                                                    |                                                                                                    |                                                                                                    |                        |
|              | Melden Sie sich ir<br>steuerpflichtige G<br>zusätzlichen Funk                                                            | OMTax an und geben Sie den Akti<br>eschäftseinheit ist somit abgeschlos<br>tionen stehen nun zur Verfügung.                                                      | vierungscode ein. Die Registrierung fü<br>sen. Die Funktion der Deklaration und                                              | ir die<br>I die        |
|              | Bei Fragen wende                                                                                                    | en Sie sich an die Steuerbehörde de                                                                                                    | s Leitkantons.                                                                                                    |                        |
|              | Freundliche Grüss                                                                                                    | se                                                                                                    |                                                                                                    |                        |
|              | Wenter Zeconno                                                                                                    |                                                                                                    |                                                                                                    |                        |
|              |                                                                                                    |                                                                                                    |                                                                                                    |                        |
|              |                                                                                                    |                                                                                                    |                                                                                                    |                        |
|              |                                                                                                    |                                                                                                    |                                                                                                    |                        |
| Aperçu       |                                                                                                    |                                                                                                    |                                                                                                    |                        |
| 1            | Ferminer l'enregistren                                                                                                   | nent                                                                                                    |                                                                                                    |                        |
| N            | Merci beaucoup!                                                                                                    |                                                                                                    |                                                                                                    |                        |
| L<br>I'<br>c | l'enregistrement a été sour<br>renregistrement puisse être<br>contenant le code d'activat<br>léclaration d'impôt pour l' | nis. Le canton compétent vérifie l'en<br>e terminé, vous recevrez dans les proi<br>ion. Vous avez besoin du code d'actii<br>impôt complémentaire et utiliser les | registrement. Pour que<br>:hains jours un courrier postal<br>vation pour pouvoir saisir la<br>fonctions supplémentaires dans |                        |
| c            | OMTax.                                                                                                    |                                                                                                    |                                                                                                    |                        |
|              |                                                                                                    | Consulter l'entité commerciale assuje                                                                                                    | ttie Salsir le code d'activation                                                                                             |                        |

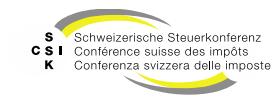

#### Saisir le code d'activation

• Saisissez le code d'activation et confirmez la saisie en cliquant sur «Saisir».

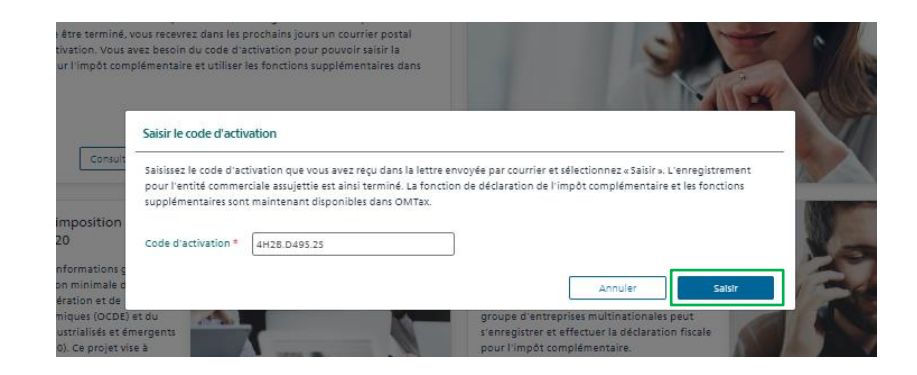

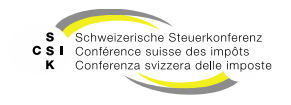

## **ENREGISTREMENT REFUSÉ**

SSK Ressort Informatique

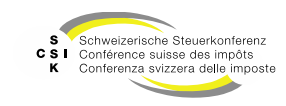

#### **Enregistrement refusé**

- Si l'enregistrement a été refusé par votre canton de siège, vous recevrez un message sous les «Notifications» et vous pourrez, au besoin, faire un nouvel enregistrement.
- En cliquant sur «Afficher raison», vous pouvez accéder aux détails du refus.

SSK Ressort Informatique

 Si vous avez des questions, vous pouvez contacter l'office cantonal des impôts responsable pour vous (canton du siège).

| i. | Je certifie que les informations fournies sont exactes et complètes.<br>Afficher la justification |
|----|---------------------------------------------------------------------------------------------------|
|    | Veuillez vous adresser au canton compétent                                                        |
|    |                                                                                                   |
|    |                                                                                                   |
|    | Enregistrer l'entité constitutive assujettie                                                      |
|    |                                                                                                   |

| tions gé<br>malo do | nérales               | Vous trouverez ici des informations spécifiques |
|---------------------|-----------------------|-------------------------------------------------|
| et de<br>(OCDE      | Enregistrement refusé | Sun la solidion vies divital, preciagueire      |
| rojet v<br>des g    | Lorem ipsum           |                                                 |
|                     |                       | Fermer                                          |
|                     |                       |                                                 |

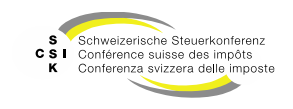

#### ENREGISTRER UNE AUTRE ENTITÉ CONSTITUTIVE ASSUJETTIE

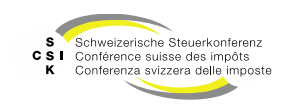

# Enregistrer une autre entité constitutive assujettie

- Si vous représentez des entités constitutives assujetties supplémentaires, vous pouvez enregistrer d'autres entités constitutives assujetties.
- Vous ne pouvez enregistrer des autres entités constitutives assujetties supplémentaires qu'après l'activation de la première entité constitutive.
- Pour ce faire, vous devez d'abord vous reconnecter à OMTax.
- Sélectionnez «Administration» et «Changer d'entité constitutive».
- Ensuite, sélectionnez «Enregistrer une autre entité constitutive assujettie».

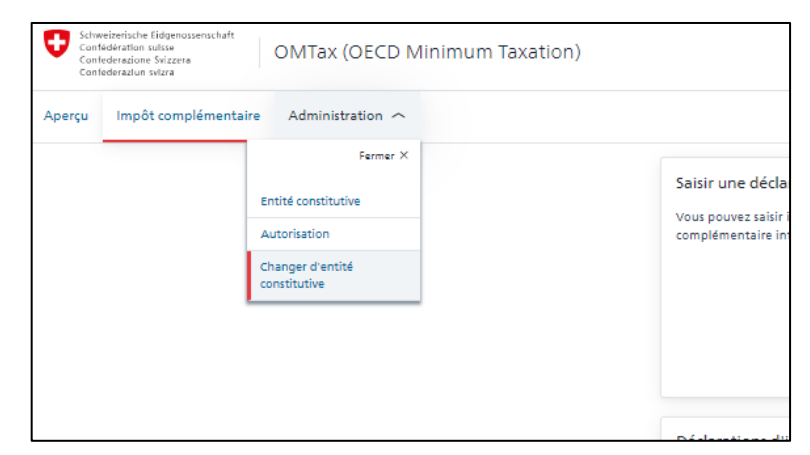

| /Ion entité cons                      | stitutive assujet                 | ttie                        |               |        |
|---------------------------------------|-----------------------------------|-----------------------------|---------------|--------|
| Entités constitutives assuje          | tties                             |                             |               |        |
| Voici la liste des entités constituti | ves assujetties auxquelles vous a | vez accès.                  |               |        |
|                                       |                                   |                             |               |        |
| Entité constitutive assujettie        | IDE                               | Nom de l'entite mere ultime | Canton leader | Statut |

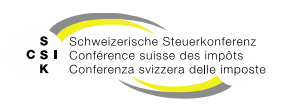

# Enregistrer une autre entité constitutive assujettie

- Vous pouvez à nouveau rechercher et sélectionner une entité constitutive assujettie via le «Registre IDE».
- Saisissez les données restantes et remplissez la section «Procuration»
- Téléchargez la «Confirmation» et terminez l'enregistrement en cliquant sur «S'Enregistrer».

| Enregistrer une er                                                                             | tité constitutive assujettie                                                       |                                   |                                   |  |
|------------------------------------------------------------------------------------------------|------------------------------------------------------------------------------------|-----------------------------------|-----------------------------------|--|
| Coordonnées<br>Prénom<br>Nom                                                                   | Pissname none                                                                      | Téléphone<br>e-mail               | none@nont.none                    |  |
| Entité constitutive assujettie<br>Nom *                                                        | emineo AG<br>Registre IDE                                                          | IDE                               | CHt-109.577.789                   |  |
| N° de rue<br>Code postal<br>Canton                                                             | Weinberghöhe 10<br>(e500<br>Zoug                                                   | Lieu<br>İ Pays                    | Zug<br>Suise                      |  |
| Informations sur le groupe d'e<br>Nom de l'entité mère ultime<br>Siège de l'entité mère ultime | ntreprises<br>(emineo holding<br>(suisse ~                                         | i LEI<br>Année fiscale du/au *    | (01.01.2026) (21.12.2026)         |  |
| Handelsberechtigung<br>Falls Sie die Registrierung im Auftrag<br>Name des                      | einer steuerpflichtigen Geschäftseinheit vornehmen, müssen Sie                     | die Adresse erfassen und eine Ber | statigung hochladen.              |  |
| Handelsberechtigten<br>Adresse *<br>Bestätigung *                                              | Consulting Group Meret Oppenheim-Platz 1 4053 Basel Tichier Insérer le fichier ici | Ansprechpartner *<br>e-mail *     | Firstname Lastname none@none.none |  |
|                                                                                                | L                                                                                  |                                   | Retour Stenregister               |  |

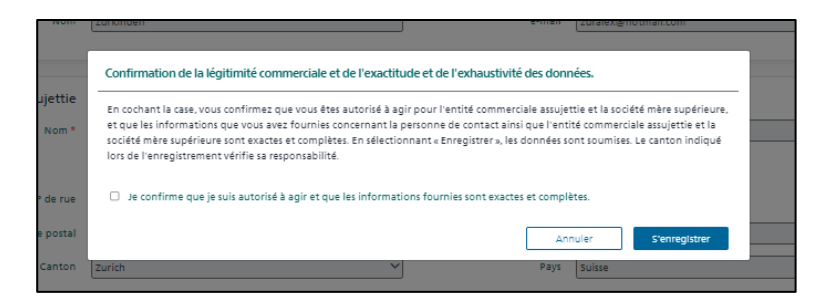

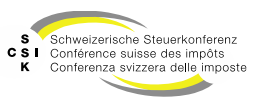

# Enregistrer une autre entité constitutive assujettie

- Dès que vous recevez la lettre d'activation, vous pouvez vous connecter à OMTax et passer à la gestion des sociétés en cliquant sur «Administration» → «Changer d'entité constitutive».
- Sélectionnez l'entité constitutive (activation en attente) pour laquelle vous avez reçu la lettre d'activation et saisissez le code d'activation.
- Après avoir «saisi», vous recevez une confirmation et le statut est «actif».
- Si une entité constitutive est active, vous pouvez saisir et déposer des déclarations fiscales pour cette entité.
- Il ne peut y avoir qu'une seule activation en attente avant que vous ne puissiez enregistrer d'autres entités constitutives.

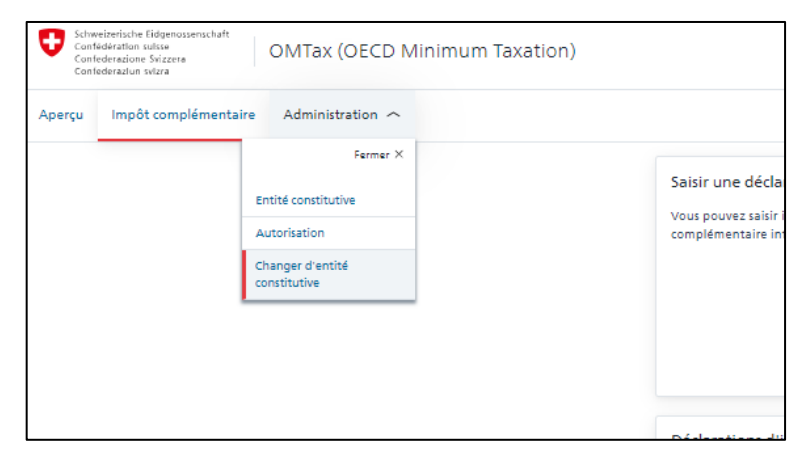

| Voici la liste des entités constitutives as | sujetties auxquelles vous avez accès. |                             |               |                       |
|---------------------------------------------|---------------------------------------|-----------------------------|---------------|-----------------------|
| Entité constitutive assujettie              | IDE                                   | Nom de l'entité mère ultime | Canton leader | Statut                |
| UB5 (Declaration)                           | CHE-101.329.561                       | ParentCompany1              | Zurich        | Actif                 |
| emineo AG, Zweigniederlassung Zürich        | CHE-284.994.905                       | emineo holding              | Zurich        | Activation en attente |
|                                             |                                       |                             |               |                       |

| ez «Saisir». L'enregistrement<br>omplémentaire et les fonctions   |
|-------------------------------------------------------------------|
| ez « Saisir ». L'enregistrement<br>omplémentaire et les fonctions |
|                                                                   |
|                                                                   |
| nuler Salsir                                                      |
| ٩n                                                                |

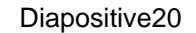

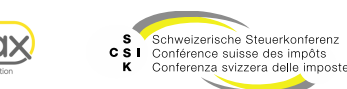

## **CHANGER D'ENTITÉ CONSTITUTIVE**

SSK Ressort Informatique

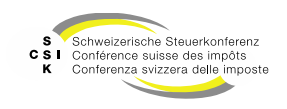

# Changer d'entité constitutive

Généralités

- La prochaine fois que vous vous connecterez à OMTax, vous verrez d'abord la page de sélection des entités constitutives assujetties pour lesquelles vous pouvez traiter les déclarations d'impôt.
- Sélectionnez l'entité constitutive que vous devez traiter.
- Vous voyez dans le titre l'entité constitutive • pour laquelle vous travaillez.
- Pour changer l'entité constitutive à traiter, • sélectionnez «Administration» et «Changer d'entité constitutive».
- Vous verrez ensuite l'entité constitutive sélectionnée dans le titre.

| Schweizerlische Filigenossenschaft<br>Confiederation suisse<br>Confiederatione Sviczere<br>Confiederazium svizza | OMTax (OECD Minim                    | um Taxation)                |                      | PR ~                                                |
|----------------------------------------------------------------------------------------------------|--------------------------------------|-----------------------------|----------------------|-----------------------------------------------------|
| Aperçu Administration $\sim$                                                                                     |                                      |                             |                      |                                                     |
| Mon entité cons                                                                                                  | titutive assujett                    | ie                          |                      |                                                     |
| Entités constitutives assuje                                                                                     | tties                                |                             |                      |                                                     |
| voici la liste des entites constituti                                                                            | ves assujetties auxquelles vous ave. | z acces.                    | for the local sector |                                                     |
| Entite constitutive assujettie                                                                                   | IDE                                  | Nom de l'entite mere ultime | Canton leader        | Statut                                              |
| UBS (Declaration)                                                                                                | CHE-101.329.561                      | ParentCompany1              | Zurich               | Actif                                               |
| emineo AG, Zweigniederlassung Z                                                                                  | urich CHE-284.994.905                | emineo Mutter               | Zurich               | Actif                                               |
|                                                                                                    |                                      |                             |                      | Enregistrer une autre entité constitutive assujette |

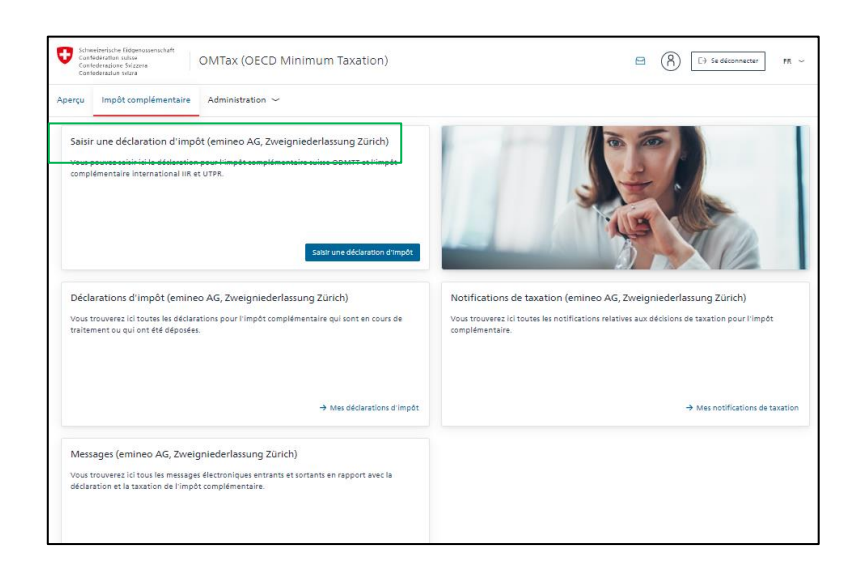

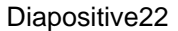

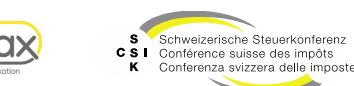

# SAISIR UNE DÉCLARATION D'IMPÔT

SSK Ressort Informatique

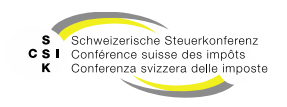

# Saisir la déclaration d'impôt

#### Créer une déclaration d'impôt

- Veuillez vous référer aux instructions suivantes pour le traitement de la déclaration d'impôt.
  - FS\_2\_Formation\_OMTax\_Declaration\_Declara tion\_impot
- Dans la déclaration d'impôt, vous voyez dans la partie supérieure l'entité constitutive assujettie et dans la section «Procuration» le nom du mandataire.
- Veuillez vérifier l'adresse de notification. L'adresse du mandataire est affichée par défaut.

| Entite constitutive assujettie                                                                                                    |                                                                                                    |                                                                |                                                                                                    | -3           |
|----------------------------------------------------------------------------------------------------|----------------------------------------------------------------------------------------------------|----------------------------------------------------------------|----------------------------------------------------------------------------------------------------|--------------|
| I faut fournir ici des informations gé                                                                                                    | nérales sur l'entité constitutive assujettle et son domicile fiscal prin                                                                                                    | icipal, sur l'entité mère ultime et                            | sur la norme comptable standard.                                                                     |              |
| Entité constitutive assujettie                                                                                                    | emineo AG, Zweigniederlassung Zürich                                                                                                    | IDE *                                                          | CHE-284.994.905                                                                                      |              |
| Domicile fiscal principal<br>Commune *                                                                                                    | Zarich vi                                                                                                    | Contact*                                                       | Veuillez choisir                                                                                     | ~ i          |
| Nom de l'entité mère ultime                                                                                                    | emineo Mutter                                                                                                    |                                                                |                                                                                                    | _            |
| Siège de l'entité mère ultime                                                                                                    | Suisse V                                                                                                    | LEI de l'entité mère ultime                                    |                                                                                                    | i            |
|                                                                                                    | L'entité est-elle une Joint Venture groupe ?                                                                                                    |                                                                |                                                                                                    |              |
|                                                                                                    |                                                                                                    |                                                                |                                                                                                    |              |
|                                                                                                    |                                                                                                    |                                                                |                                                                                                    |              |
| Nom de la personne<br>autorisée à agir *                                                                                                    | Handlungsbevollmächtigter Name                                                                                                    |                                                                |                                                                                                    |              |
| Nom de la personne<br>autorisée à agir *<br>Déclaration d'impôt                                                                                                    | Handlungsbevollmächtigter Name                                                                                                    |                                                                |                                                                                                    |              |
| Nom de la parsonne<br>autorisée à agir *<br>Déclaration d'impôt<br>I faut indiquer lo la durée de l'exerd<br>set possible de saleir une autre adress                             | reandungsbevolmlachtigter Name                                                                                                    | de taxation ne doit pas être effe                              | ctué à l'écheque du silege de l'antitié constitueire assujettie à                                    | i l'impôt, l |
| Nom de la persone<br>autorisée à agir *<br>Déclaration d'impôt<br>l'éut indiquer le la durée de l'avaré<br>set possible de salisir une autre adress<br>Année fiscale<br>d'uiar * | Pandlungsbarolimbottigter Name  secontercial bour la déclaration d'Impôt. 51 l'envoi des déclarate d en notification.  (0.01.2025  11.12.2025  11.12.2025  11.12.2025  11.12.2025  11.12.2025  11.12.2025  11.12.2025  11.12.2025  11.12.2025  11.12.2025  11.12.2025  11.12.2025  11.12.2025  11.12.2025  11.12.2025  11.12.2025  11.12.2025  11.12.2025  11.12.2025  11.12.2025  11.12.2025  11.12.2025  11.12.2025  11.12.2025  11.12.2025  11.12.2025  11.12.2025  11.12.2025  11.12.2025  11.12.2025  11.12.2025  11.12.2025  11.12.2025  11.12.2025  11.12.2025  11.12.2025  11.12.2025  11.12.2025  11.12.2025 11.12.2025 11.12.202 11.12.2025 11.12.2025 11.12.2025 11.12.202 11.12.202 11.12.20 | de taxation ne doit pas être effe<br>Adresse de notification * | ctud à l'adresse du siège de l'arthé constitutive assujettie 3<br>(Pfingstowichnsaue 106 8005 Zürich | i l'impôt, l |

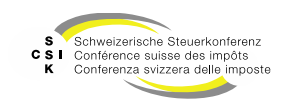

#### AJOUTER UN COLLABORATEUR SUPPLÉMENTAIRE

SSK Ressort Informatique

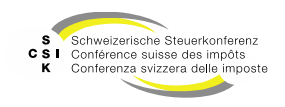

### Ajouter un collaborateur supplémentaire

- Vous pouvez enregistrer des collaborateurs supplémentaires pour une entité constitutive.
- Sélectionnez sous «Administration», «Changer d'entité constitutive» l'entité constitutive pour laquelle vous souhaitez enregistrer un collaborateur.
- Passez ensuite au menu «Autorisation».

SSK Ressort Informatique

| Schweizerisc<br>Confidératio<br>Confidératio<br>Confidératio                                                                                                    | he Eidgenossenschaft<br>in Gulsse<br>one Svizzere<br>un svizra                        | OMTax (OE           | CD Minimum           | Taxation)                    |                |                   | 8                         | 8             | E) Se déconnecter            | FR ~    |
|----------------------------------------------------------------------------------------------------|---------------------------------------------------------------------------------------|---------------------|----------------------|------------------------------|----------------|-------------------|---------------------------|---------------|------------------------------|---------|
| oerçu Adı                                                                                                    | ministration $\sim$                                                                   |                     |                      |                              |                |                   |                           |               |                              |         |
| Mon e                                                                                                    | ntité cons                                                                            | titutive a          | assujettie           |                              |                |                   |                           |               |                              |         |
| Entités co                                                                                                    | nstitutives assujet                                                                   | ties                |                      |                              |                |                   |                           |               |                              |         |
| Voici la liste                                                                                                    | des entités constitutiv                                                               | es assujetties auxq | uelles vous avez aco | ks.                          | té mère ultime | Canton leader     |                           | C+=++         |                              |         |
| UBS (Declara                                                                                                    | ation)                                                                                | CHE-101.32          | 9.561                | ParentCompar                 | 1111           | Zurich            |                           | Actif         |                              |         |
| emineo AG,                                                                                                    | Zweigniederlassung Zü                                                                 | Irich CHE-284.99    | 4.905                | emineo Mutte                 | r              | Zurich            |                           | Actif         |                              |         |
|                                                                                                    |                                                                                       |                     |                      |                              |                |                   |                           |               |                              |         |
|                                                                                                    |                                                                                       |                     |                      |                              |                |                   | Enreg                     | istrer une au | utre entité constitutive ass | ujettie |
|                                                                                                    |                                                                                       |                     |                      |                              |                |                   |                           |               |                              |         |
|                                                                                                    | nvelzerliche Eldger<br>nřédération suisse<br>nřederazione Svizze                      | nossenschaft<br>ma  | OMTa                 | x (OECD N                    | 1inimum T      | axation)          |                           |               |                              |         |
| Ca                                                                                                    | nfederazları aslırız                                                                  |                     |                      |                              |                |                   |                           |               |                              |         |
| Aperçu                                                                                                    | Impôt con                                                                             | nplémentai          | re Admin             | istration 🗠                  |                |                   |                           |               |                              |         |
|                                                                                                    | _                                                                                     |                     |                      | Fermer X                     | _              |                   |                           |               | _                            |         |
|                                                                                                    | Saisir une                                                                            | déclaratio          |                      |                              | Zweigniede     | rlassung Zür      | rich)                     |               |                              |         |
|                                                                                                    | Vous pouvez sels<br>complémentaire                                                    | calcir iri ia       | Entité constitutive  |                              |                |                   | l'Impôt                   |               |                              |         |
|                                                                                                    |                                                                                       | aire Interna        | Autorisation         | 1                            |                |                   |                           |               |                              |         |
|                                                                                                    |                                                                                       |                     | Changer d'e          | ntité                        |                |                   |                           |               |                              |         |
|                                                                                                    |                                                                                       |                     | constitutive         | constitutive                 |                |                   |                           |               |                              |         |
|                                                                                                    |                                                                                       |                     |                      |                              |                |                   |                           |               |                              |         |
|                                                                                                    |                                                                                       |                     |                      |                              |                | Calela una difeir | entino d'Impôt            |               | 4.5.3                        |         |
|                                                                                                    |                                                                                       |                     |                      |                              |                | satsir une deci   | arabon o impot            |               |                              |         |
|                                                                                                    |                                                                                       |                     |                      |                              |                |                   |                           |               |                              |         |
|                                                                                                    | Déclaratio                                                                            | ns d'impô           | t (emineo /          | AG, Zweignie                 | derlassung     | Zürich)           |                           |               | Notificatio                  | ons o   |
| _                                                                                                    |                                                                                       |                     |                      |                              |                |                   |                           |               |                              |         |
| <ul> <li>External conduct</li> </ul>                                                                                                    | he Eldgenossenschaft<br>In suisse                                                     | OMTax (OECE         | ) Minimum Ta:        | xation)                      |                |                   |                           | <b>a</b> (8   | D) Se déconnecter            | FR      |
| Cantederatio                                                                                                    | at salata                                                                             |                     |                      |                              |                |                   |                           | 0             |                              |         |
| Castederatio<br>Castederatio<br>Castederatio                                                                                                    |                                                                                       | Administration -    | ~                    |                              |                |                   |                           |               |                              |         |
| Cantederatio<br>Cantederatio<br>Cantederatio                                                                                                    | oôt complémentaire                                                                    |                     | _                    |                              |                |                   |                           |               |                              |         |
| Cantroderatio<br>Cantroderatio<br>Cantroderatio<br>Cantroderatio<br>Cantroderatio                                                                                                    | oft complémentaire                                                                    | (emineo /           | AG, Zweig            | niederlassu                  | ing Zürich)    |                   |                           |               |                              |         |
| Carredvaria<br>Carredvaria<br>Carredvaria<br>Carredvaria<br>Sergu Imp<br>Aut<br>Utilis                                                                                                    | oft complémentaire<br>Orisations (<br>sateur                                          | (emineo )           | AG, Zweig            | jniederlassu                 | ing Zürich)    |                   |                           |               |                              |         |
| Contrologia<br>Contrologia<br>Contro | oft complémentaire<br>CORISATIONS (<br>sateur<br>al UserVID                           | (emineo )           | AG, Zweig            | niederlassu                  | ung Zürich)    |                   | Function                  |               | Statut                       |         |
| Contrologia<br>Contrologia<br>Contro | oot complémentaire<br>corisations (<br>sateur<br>al UserUID<br>6677-997c-471a-94e0-c4 | e-mail              | AG, Zweig            | Prénom<br>Fristname ubouser1 | Ing Zürich)    | ame ubcuser1      | Fonction<br>Employ4(e) En | ntreprise, Ac | Statut<br>dministrat Actif   |         |

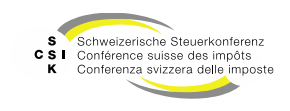

#### Ajouter un collaborateur supplémentaire

- Assurez-vous que l'adresse e-mail saisie est identique à l'adresse avec laquelle l'utilisateur s'est enregistré dans l'ePortal.
- Sélectionnez «Créer des utilisateurs».
- Saisissez au moins l'adresse e-mail et la fonction de l'utilisateur et enregistrez les données en cliquant sur «Enregistrer».
- Dès que l'utilisateur se connecte pour la première fois à OMTax, les champs «ePortal UserUID», «Prénom» et «Nom» sont automatiquement remplis.
- Vous devez enregistrer le collaborateur auprès de chaque entité constitutive à laquelle le collaborateur doit avoir accès.

| Schweizerliche Eldgenossenschaft<br>Confederation suisse<br>Confederazione Vrizzera<br>Confederazione suizza | OMTax (OECD N             | finimum Taxation)                            |                       |                        |                  | e (8) | D) Se déconnecter | FR |
|----------------------------------------------------------------------------------------------------|---------------------------|----------------------------------------------|-----------------------|------------------------|------------------|-------|-------------------|----|
| perçu Impôt complémentaire                                                                                   | Administration $\smile$   |                                              |                       |                        |                  |       |                   |    |
| Autorisations                                                                                                | s (emineo A               | G, Zweigniederlass                           | ung Züric             | h)                     |                  |       |                   |    |
| Créer un utilisateur                                                                                         |                           |                                              |                       |                        |                  |       |                   |    |
| L'utiliseteur dolt éditer les                                                                                | données de base dans l'eP | ortal. Dans OMTax, seuls la ligne directe, l | a fonction et la date | de désectivation peuve | nt être adaptés. |       |                   |    |
| ePortal Use                                                                                                  | arUID                     |                                              |                       |                        |                  |       |                   |    |
| er                                                                                                    | nall*                     |                                              |                       |                        |                  |       |                   |    |
| Ligne di                                                                                                    | irecte                    |                                              |                       | Langue                 | Français         |       |                   |    |
| Fonct                                                                                                    | tion*                     |                                              | ٩                     |                        |                  |       |                   |    |
|                                                                                                    |                           |                                              |                       |                        |                  |       |                   |    |

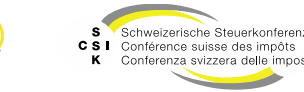

## **ANNEXE**

SSK Ressort Informatique

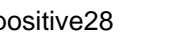

IQX

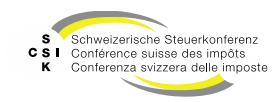

#### Assistance en cas de problèmes avec le login

- CH-Login est un service de l'Office fédéral de l'informatique et de la télécommunication (OFIT).
- En conséquence, la CSI et emineo, en tant que fournisseur d'OMTax, ne peuvent pas offrir de soutien technique en cas de problèmes avec le ePortal CH-Login.
- En cas de problèmes lors de l'inscription (comme l'oubli du mot de passe, etc.), veuillez vous adresser au Servicedesk mis à disposition par l'OFIT, joignable comme suit :
  - Courrier électronique: servicedesk@bit.admin.ch
  - Téléphone: +41 58 465 88 88

#### **Plus d'informations**

- Pour plus d'informations:
  - Jeu de transparents 1 : Enregistrer l'utilisateur et l'entité constitutive
  - Jeu de transparents 2 : Saisir et déposer la déclaration d'impôts
  - Jeu de transparents 3 : Travailler en tant que mandataire (ce jeu de diapositives)

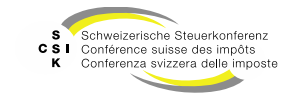

#### Historique

• Version 1.00 du 04.10.2024 : création

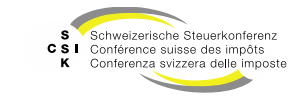